## Instruction Manual for Jan Vitran Ann (JVA)

जन वितरण अन्न सॉफ्टवेयर का निर्माण नए राशन कार्ड को निर्गत करने , पूर्व के राशन कार्ड में संशोधन एवं प्रत्यर्पण के लिए किया गया है | राष्ट्रीय खाद्य सुरक्षा अधिनियम 2013 के अंतर्गत अच्छादित वैसे परिवार जिसे पूर्व में राशन कार्ड निर्गत नहीं किया गया है, नए राशन कार्ड के लिए आवेदन दे सकते हैं | राशन कार्ड में परिवार के नए सदस्य का नाम जोड़ने एवं परिवार के पुराने सदस्य का नाम हटाने की सुविधा भी उपलब्ध हैं |

JVA [जन वितरण अन्न] सॉफ्टवेयर में केवल ब्लाक या फील्ड लेवल officer से Verify हुए आवेदन की एंट्री और

प्रोसेस किया जाना है अतः वैसे आवेदन जिसकी एंट्री की approval नहीं हो तो उसकी एंट्री नहीं की जा सकती है.

यह सारा कार्य अनुमंडल पदाधिकारी की निगरानी में किया जाना है | राशन कार्ड दो श्रेणी यथा पुर्विकर्ता प्राप्त एवं अन्त्योदय श्रेणियों में निर्गत किया जाना हैं |

अनुमंडल पदाधिकारी द्वारा यूजर जोड़े जाना है, दो तरह के यूजर जोड़े जा सकते है – (i) डाटा सर्च ऑपरेटर (ii) डाटा एंट्री ऑपरेटर.

JVA सॉफ्टवेयर में केवल verified आवेदन का ही प्रोसेस किया जाना है |

*डाटा सर्च ओपेरटर* द्वारा सभी RTPS आवेदन JVA सॉफ्टवेयर में सर्च किये जाते है एवं एंट्री किया जाता है | फिर अनुमंडल पदाधिकारी के द्वारा approval होने के बाद उस आवेदन का विवरणी एवं अपेक्षित सुधार *एंट्री ऑपरेटर* द्वारा किया जाता है उसके बाद अनुमंडल पदाधिकारी के पास उस आवेदन का प्रोसेसिंग के लिए भेज दिया जाता है |

Website Link is: http://epds.bihar.gov.in, Click on "RC Issue System" Link given on home page.

## Step By Step describing Software Procedure-

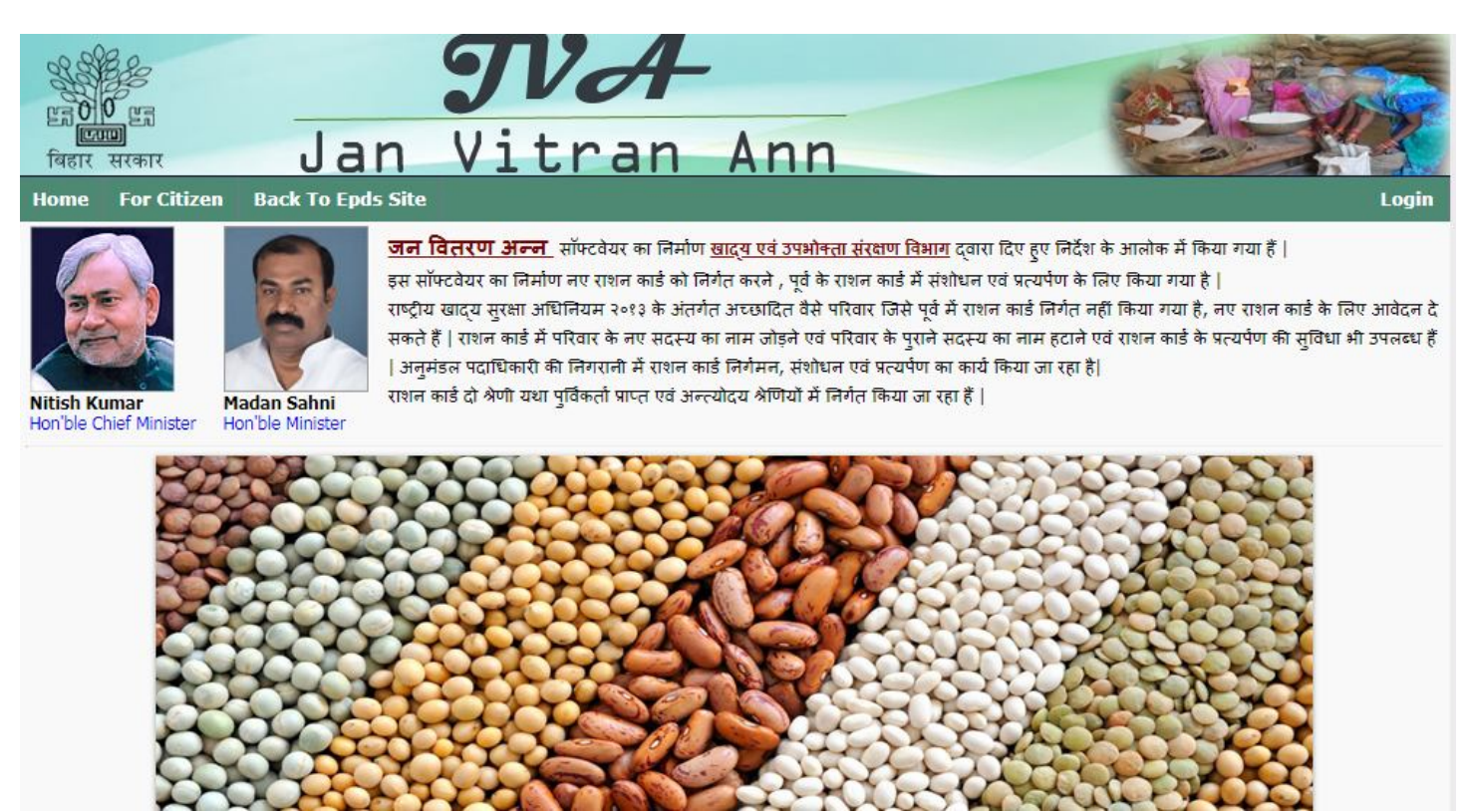

Click on Login – अनुमंडल पदाधिकारी, सर्च ऑपरेटर एवं एंट्री ऑपरेटर अपना यूजर आईडी और पासवर्ड देकर लॉग इन कर सकते है |

| User ID        | sdo_Patna |    |
|----------------|-----------|----|
| Password       |           |    |
| Enter the Code | 677       | *  |
|                | 67        | 7. |

Data Search operator- सर्च ऑपरेटर द्वारा लॉग इन करने पर जो स्क्रीन आएगा वो निचे दिखया गया है-

|      |                      |          |                                                       |                                  | Welcome Operator   Signout |
|------|----------------------|----------|-------------------------------------------------------|----------------------------------|----------------------------|
| Home | Application Search 👻 | Report 👻 | OLD AAY(Yellow Card) Process 🔻                        | Change Password                  |                            |
|      |                      |          | Hi, Welcome to your D<br>Kindly go through the menu o | ashboard.<br>ptions as required  | I.                         |
|      |                      | Websi    | te designed and developed by <u>National Info</u>     | rmatics Centre, Bihar. <u>Di</u> | <u>sclaimer</u>            |
|      |                      |          |                                                       |                                  |                            |

<u>Application Search</u> – इस मेनू का विवरण है

- o Search In RC Data
- RCIS Application Entry (Not Found in any data)
- Application for Surrender

\* <u>Urban</u>

- o Search in RC Data
- o RCIS Application Entry (Not Found in any data)
- \* Delete Application.

आवेदन को ग्रामीण क्षेत्र या शेहरी क्षेत्र के अनुसार ही सॉफ्टवेयर में सर्च किया जाता है.

 Search in RC Data – यहाँ ऑपरेटर द्वारा आवेदन के सभी सदस्यों का मिलान कर सर्च किया जाता हैं| सर्च करने की विधि में सदस्य का नाम, पिता का नाम या पुराना राशन कार्ड संख्या द्वारा सर्च किया जा सकता है | सर्च दो तरीके से किया जाना है – (१) NFSA डेटा में (२) NON-NFSA डाटा में.
 [निचे स्क्रीन में दिखाया गया है.]

आवेदन में दिए हुए विवरण पहले NFSA डेटा में सर्च किया जाता हैं और अगर आवेदक द्वारा दिया हुआ विवरण NFSA डेटा में नहीं मिलता है तो उस आवेदक का विवरण NON-NFSA डेटा में खोजा जाता है| विवरण मिलने पर [View] लिंक कर क्लिक कर पुरे परिवार का विवरण देख सकते है और सही पाए जाने पर [Click Here] लिंक को क्लिक कर आवेदन की एंट्री कर सकते है|.

|        | 10    | 16                     | 14                |                                | <i></i>           | 22                   | ۷         | Velcor | ne Operat | or   Signout  |
|--------|-------|------------------------|-------------------|--------------------------------|-------------------|----------------------|-----------|--------|-----------|---------------|
| Hom    | e Aj  | pplication Search 👻 Re | eport 👻 OLD AA    | Y(Yellow Card) Proces          | ss 👻 Change P     | assword              |           |        |           |               |
|        |       |                        |                   | Search In NFSA                 | DATABASE (RURA    | L)                   |           |        |           |               |
| Distri | ct    | Sub E                  | Division          | Tehsil                         |                   | Panchayat            | Village   |        |           |               |
| Patn   | а     | ▼ PATI                 | NA SADAR          | <ul> <li>Sampatchak</li> </ul> | ٣                 | -ALL-                | • -All-   |        |           | ٣             |
|        |       |                        |                   |                                |                   |                      |           |        |           |               |
|        |       | I                      | RTPS No. : 898619 | 492178858983                   |                   |                      |           |        |           |               |
|        |       |                        |                   | Sear                           | ch By ::          |                      |           |        |           |               |
|        |       | Like 🔻                 | Name : rahul      |                                |                   |                      |           |        |           |               |
|        |       | Like T Fat             | her Name :        |                                |                   |                      | cate sea  | rcn    | s basec   | 1             |
|        |       | Old Ratio              | n Card No.        |                                |                   | on the value of      | of textbo | )X.    |           |               |
|        |       |                        |                   | In NFSA                        | In Non-NFSA       |                      |           |        |           |               |
|        |       |                        |                   | Search                         | Reset             |                      |           |        |           |               |
|        | SINo. | Rashan Card            | Member<br>Name(H) | Member<br>Name(E)              | Father<br>Name(H) | Father Name(E)       | Gender    | Age    | Adhaar    | Select        |
| View   | 1     | 10280040001000100014   | 4 राहुल कुमार     | RAHUL KUMAR                    | भिरगुनाथ प्रसाद   | BHIRGUNATH<br>PRASAD | М         | 7      |           | Click<br>Here |
| View   | 2     | 10280040001000100032   | 2 राहुल कुमार     | RAHUL KUMAR                    | विधानंद सिंह      | VIDHANAND SINGH      | М         | 36     |           | Click<br>Here |
| View   | 3     | 10280040001000100040   | ) राहुल कुमार     | RAHUL KUMAR                    | रामजी प्रसाद      | RAMJI PRASAD         | М         | 14     |           | Click<br>Here |

[Click Here] – को क्लिक करने पर निचे दिखया हुए स्क्रीन आएगा- जिसमे आवेदन की तारीख, Verifying Officer Name, आवेदक का नाम एंट्री किया जाता है. एंट्री करते समय दो तरह के विकल्प आते है – (१) आवेदन का विवरण पूर्ण रूप से मिल रहा है या (२) आवेदन का विवरण कुछ मिल रहा है और उसमे सुधार की जरुरत है जैसे – नाम जोड़ना, हटाना, नाम सही करना इत्यादि या परिवार में विखंडन की जरुरत है- जैसे परिवार से अलग हो कर अलग कार्ड बनवाना. आवेदन में दिए गए विवरण के अनुसार ही इस दो विकल्प में से एक विकल्प का चुनाव कर डाटा को सेव कर लिए जाता है| सेव करते ही डाटा अनुमंडल पदाधिकारी के लॉग इन स्क्रीन पर दिखने लगता है जिसका अप्रूवल होने के बाद एंट्री ऑपरेटर के द्वारा एंट्री होता है.

| Home                   | Application Search 👻                                                                                            | Report - OLD AAY(Ye                                                                                                    | ellow Card)                                                                                                    | Process                                                                                                    | ✓ Change Pa                                                                                       | issword                                                                                  |                                      |                                       |                                                   |             |
|------------------------|----------------------------------------------------------------------------------------------------|----------------------------------------------------------------------------------------------------|----------------------------------------------------------------------------------------------------|----------------------------------------------------------------------------------------------------|---------------------------------------------------------------------------------------------------|------------------------------------------------------------------------------------------|--------------------------------------|---------------------------------------|---------------------------------------------------|-------------|
|                        |                                                                                                    |                                                                                                    | Арр                                                                                                    | lication Er                                                                                                    | ntry                                                                                              |                                                                                          |                                      |                                       |                                                   |             |
| District<br>Patna      | Sub Division<br>PATNA SADA                                                                                      | n Teh:<br>R Sam                                                                                                    | sil<br>patchak                                                                                                    |                                                                                                    | Panchayat<br>KANDAP TAR                                                                           | ANPUR                                                                                    |                                      |                                       | Village<br>Kura                                   |             |
|                        |                                                                                                    |                                                                                                    | Applica                                                                                                    | ant Details                                                                                                    | s Entry                                                                                           |                                                                                          |                                      |                                       |                                                   |             |
| 0000                   | RTPS Number                                                                                                    | RTPS Date                                                                                                    | V                                                                                                    | erifying Of                                                                                                    | fficer Name                                                                                       | Verifying Off                                                                            | icer Desigr                          | nation                                | Verifying Da                                      | ate         |
| 0300<br>A              | pplicant Name(E)                                                                                                | Applicant Name(H)                                                                                                    | F                                                                                                    | ashan Ca                                                                                                    | rd Number                                                                                         |                                                                                          |                                      |                                       |                                                   |             |
|                        |                                                                                                    |                                                                                                    | 10:                                                                                                    | 280040002                                                                                                    | 2000300017                                                                                        |                                                                                          |                                      |                                       |                                                   |             |
|                        |                                                                                                    | प्रति/पिन का नाम                                                                                                    | विंग                                                                                                    | 311                                                                                                    | वैवार                                                                                             | रेक विभनि                                                                                |                                      | कार्टशनी                              | गे गमन-ध                                          |             |
| 01                     | रीता देवी                                                                                                    | राजेश पंडित                                                                                                    | F                                                                                                    | 37                                                                                                    | विवाहित                                                                                           | 6-1 (C41()                                                                               | बीबी /पत्नी                          |                                       | a a                                               | 11          |
| 02                     | अनिल पंडित                                                                                                    | दख पंडित                                                                                                    | M                                                                                                    | 39                                                                                                    | विवाहित                                                                                           |                                                                                          | मान्य नहीं                           |                                       |                                                   |             |
| 03                     | पप्प् कुमार                                                                                                    | अनिल पंडित                                                                                                    | м                                                                                                    | 17                                                                                                    | अविवाहित                                                                                          |                                                                                          | बेटा                                 |                                       |                                                   |             |
| 04                     | ज्योति कुमारी                                                                                                   | अनिल पंडित                                                                                                    | F                                                                                                    | 16                                                                                                    | अविवाहित                                                                                          |                                                                                          | बेटी                                 |                                       |                                                   |             |
| 05                     | पूजा कुमारी                                                                                                    | अनिल पंडित                                                                                                    | F                                                                                                    | 14                                                                                                    | अविवाहित                                                                                          |                                                                                          | बेटी                                 |                                       |                                                   |             |
| 06                     | राहुल कुमार                                                                                                    | अनिल पंडित                                                                                                    | м                                                                                                    | 8                                                                                                    | अविवाहित                                                                                          |                                                                                          | बेटा                                 |                                       |                                                   |             |
| 07                     | नेहा कुमारी                                                                                                    | अनिल पंडित                                                                                                    | F                                                                                                    | 6                                                                                                    | अविवाहित                                                                                          |                                                                                          | बेटी                                 |                                       |                                                   |             |
| S Certif               | y that Applicant detail and an                                                                                  | member details Partially matched                                                                                                    | d with NFSA da<br>क्या यह विखंडित<br>©<br>Save                                                                                                    | ta<br>परिवार(Spl<br>NO ा                                                                                          | lit Family) ;?<br>/ES<br>w Search                                                                 |                                                                                          |                                      |                                       |                                                   |             |
| • Certif               | <u>RCIS Applicatio</u><br>नहीं पाया जाता                                                                        | nember details Partially matched<br>o <u>n Entry</u> — यदि अ<br>है तो उस आवेदन                                                                                                | a with NFSA da<br>Fail यह विखंडित<br>Save<br>विदेदन में<br>न की एंट्रे                                                                                                    | परिवार(Sp)<br>NO<br>दिया<br>दिया<br>दे इस                                                                         | it Family) है?<br>w Search<br>हुआ विव<br>मेनू के द्व                                              | रण NFSA<br>ारा कर सव                                                                     | एवं Nc<br>न्ते है                    | onNFSA<br>                            | ५- डेटा में                                       |             |
| • Certif               | <u>RCIS Applicatio</u><br>नहीं पाया जाता                                                                        | nember details Partially matched<br>o <u>n Entry</u> — यदि अ<br>है तो उस आवेदन<br>Application Entry W                                                                         | d with NFSA da<br>क्या यह विखेतित<br>Save<br>विदन में<br>न की एंट्र<br>hich not Four                                                                                                    | परिवार(Spl<br>No Y<br>दिया<br>दिया<br>दे इस                                                                       | lit Family) है?<br>YES<br>W Search<br>हुआ विव<br>हुआ विव<br>मेनू के द्व                           | रण NFSA<br>Tरा कर सव<br>IABASE (RURAL)                                                   | एवं No<br>कते है                     | onNFSA<br>                            | ५- डेटा में                                       |             |
| •<br>District          | <u>RCIS Applicatio</u><br>नहीं पाया जाता<br>s                                                                   | member details Partially matched<br>o <u>n Entry</u> — यदि अ<br>है तो उस आवेदन<br>Application Entry W<br>ub Division                                                          | d with NFSA da<br>क्या यह विखंडित<br>Save<br>विदन में<br>T की एंट्र<br>hich not Four<br>Tehsil                                                                                                    | प्तियार(Sp)<br>NO<br>Rev<br>दिया<br>ट्री इस                                                                       | lit Family) है?<br>(FS<br>W Search<br>हुआ विव<br>मेनू के द्व<br>A/Non-NFSA DAT<br>Panc            | रण NFSA<br>ारा कर सव<br>rabase (rural)<br>thayat                                         | एवं Nc                               | onNFSA<br> <br>Village                | A- डेटा में                                       |             |
| •<br>District<br>Patna | <u>RCIS Applicatio</u><br>नहीं पाया जाता<br>st                                                                  | nember details Partially matched<br>on Entry — यदि अ<br>है तो उस आवेदन<br>Application Entry W<br>ub Division<br>PATNA SADAR                                                   | d with NFSA da<br>क्या यह विखंडित<br>Save<br>विदन में<br>T की एंट्रे<br>hich not Four<br>Tehsil<br>Sampatcha                                                                                                    | ि<br>परिवार(Sp)<br>Nev<br>दिया<br>ट्री इस<br>d In NF54                                                            | it Family) है?<br>(FES<br>W Search<br>हुआ विव<br>मेनू के द्व<br>A/Non-NFSA DAT<br>Panc<br>V BAII  | रण NFSA<br>Tरा कर सव<br>TABASE (RURAL)<br>TABASE (RURAL)<br>RIYA KARANPUR                | एवं No<br>कते है<br>र                | DNNFSA                                | A- ਤੇਟਾ ਸੇਂ<br>*                                  | -           |
| District     Patna     | <u>RCIS Applicatio</u><br>नहीं पाया जाता<br>• • • •                                                             | member details Partially matched<br>o <u>n Entry</u> — यदि अ<br>हे तो उस आवेदन<br>Application Entry W<br>ub Division                                                          | d with NFSA da<br>क्या यह विश्ववित<br>Save<br>विदन में<br>T की एंट्र<br>hich not Four<br>Tehsil<br>Sampatcha                                                                                                    | k                                                                                                    | lit Family) है?<br>(FS<br>W Search<br>हुआ विव<br>मेनू के द्व<br>A/Non-NFSA DAT<br>Panc<br>T BAll  | रण NFSA<br>Tरा कर सव<br>rabase (rural)<br>thayat<br>RIYA KARANPUR                        | एवं Nc<br>इते है                     | DNNFSA<br> <br>Village<br>Sitjain Cha | 4- डेटा में<br>*                                  | -           |
| •<br>District<br>Patna | <u>RCIS Applicatio</u><br>नहीं पाया जाता<br>• • • •                                                             | member details Partially matched<br>o <u>n Entry</u> — यदि अ<br>हे तो उस आवेदन<br>Application Entry W<br>ab Division                                                          | d with NFSA da<br>क्या यह विश्ववित<br>Save<br>विदन में<br>T की एंट्र<br>hich not Four<br>Tehsil<br>Sampatcha                                                                                                    | ta<br>परिवार(Sp)<br>Nev<br>दिया<br>दिया<br>दी इस<br>d In NFS4                                                     | lit Family) है?<br>(FES<br>W Search<br>हुआ विव<br>मेनू के द्व<br>A/Non-NFSA DAT<br>Panc<br>V BAIL | रण NFSA<br>Tरा कर सव<br>TABASE (RURAL)<br>Thayat<br>RIYA KARANPUR                        | एवं Nc<br>इते है                     | ONNFSA<br> <br>Village<br>Sitjain Cha | 4- डेटा में<br>*                                  | -           |
| Certif                 | <u>RCIS Applicatio</u><br>नहीं पाया जाता<br>st<br>र F                                                           | member details Partially matched<br>on Entry — यदि अ<br>है तो उस आवेदन<br>Application Entry W<br>ab Division<br>PATNA SADAR                                                   | d with NFSA da<br>क्या यह विश्ववित<br>Save<br>विदन में<br>T की एंट्र<br>hich not Four<br>Tehsil<br>Sampatcha                                                                                                    | ta<br>परिवार(Sp)<br>NO<br>C या<br>C या<br>C या<br>C या<br>C या<br>C या<br>k<br>d In NFS4<br>k<br>k<br>ant Details | lit Family) है?<br>(FES<br>W Search<br>हुआ विव<br>मेनू के द्व<br>A/Non-NFSA DAT<br>Panc<br>V BAIL | रण NFSA<br>Tरा कर सव<br>TABASE (RURAL)<br>TABASE (RURAL)<br>TABASE<br>RIYA KARANPUR      | एवं Nc<br>ते है<br>,<br>icer Design  | ONNFSA<br> <br>Village<br>Sitjain Cha | A- ਤੇਟਾ ਸੇਂ<br>ak<br>Verifying D                  | -<br>-      |
| District Patna         | <u>RCIS Applicatio</u><br>नहीं पाया जाता<br>र<br><b>हा</b><br>र<br><b><u>RTPS Number</u><br/>78522700000001</b> | member details Partially matched<br>on Entry - यदि अ<br>है तो उस आवेदन<br>Application Entry W<br>ub Division<br>PATNA SADAR •<br>RTPS Date<br>04/07/2018                      | d with NFSA da<br>क्या यह विखंडित<br>बिखंडित<br>बिकंडित<br>बिखंडित<br>बिकंडित<br>बिकंडित<br>बिकंडित<br>बिकंडित<br>बिकंडित<br>बिकंडित<br>बिकंडि<br>बिकंडि<br>बिकंड<br>बिकंडि<br>बिकंडि<br>बिके<br>बिके<br>बिके<br>बिके<br>बिके<br>बिके<br>बिके<br>बिक | ta<br>परिवार(Sp)<br>Nev<br>दिया<br>दिया<br>दिया<br>दिया<br>k<br>d In NFS/<br>k<br>ant Details<br>erifying Of<br>t | lit Family) है?<br>(FES<br>W Search<br>हुआ विव<br>मेनू के द्व<br>A/Non-NFSA DAT<br>Panc<br>V BAIL | रण NFSA<br>Tरा कर सव<br>TABASE (RURAL)<br>thayat<br>RIYA KARANPUR<br>Verifying Off<br>MO | एवं Nc<br>तते है<br>,<br>icer Design | ONNFSA<br> <br>Village<br>Sitjain Cha | A- まこ ਸ<br>ak<br><u>Verifying D</u><br>12/07/2018 | -<br>-<br>- |
| District Patna         | <u>RCIS Applicatio</u><br>नहीं पाया जाता<br>र<br><b>RTPS Number</b><br>7852270000001<br>pplicant Name(E)        | member details Partially matched<br>on Entry — यदि अ<br>है तो उस आवेदन<br>Application Entry W<br>ub Division<br>PATNA SADAR •<br>RTPS Date<br>04/07/2018<br>Applicant Name(H) | d with NFSA da<br>क्या यह विखंडित<br>बिदान में<br>T की एंट्रे<br>hich not Four<br>Tehsil<br>Sampatcha<br>Applica<br>V                                                                                                    | ta<br>परिवार(Sp)<br>Nev<br>दिया<br>दिया<br>दिया<br>दिया<br>k<br>ant Details<br>erifying Of<br>t                   | lit Family) है?<br>(FES<br>W Search<br>हुआ विव<br>मेनू के द्व<br>A/Non-NFSA DAT<br>Panc<br>V BAIL | रण NFSA<br>Tरा कर सव<br>TABASE (RURAL)<br>thayat<br>RIYA KARANPUR<br>Verifying Off<br>MO | एवं Nc<br>तते है<br>,<br>icer Design | ONNFSA                                | A- まこ ਸ<br>ak<br><u>Verifying D</u><br>12/07/2018 | -<br>v      |

- Save
  - <u>Application For Surrender</u> यहाँ जो आवेदन सरेंडर के लिया आता है केवल उसी का एंट्री इस आप्शन के द्वारा किया जाता है. यहाँ आवेदन में दिए गए राशनकार्ड से डाटा खोजा जाता है, मिलने पर ही उस आवेदन की एंट्री की जाती है |

Reset

|                       |                          | nder - RURAL           | Application For Surre   |                            |                  |                |                   |
|-----------------------|--------------------------|------------------------|-------------------------|----------------------------|------------------|----------------|-------------------|
| Village               | t                        | Panch                  | Tehsil                  |                            | Sub Division     |                | strict            |
| Mokimpur              | TARANPUR •               | ▼ KAN                  | Sampatchak              | AR 🔻                       | PATNA SADA       | v              | atna              |
|                       |                          |                        |                         |                            |                  |                |                   |
|                       |                          | s Entry                | Applicant Detail        |                            |                  |                |                   |
| nation Verifying Date | Verifying Officer Design | fficer Name            | Verifying O             | RTPS Date                  |                  | mber           | RTPS N            |
| 01/08/2018            | Test                     |                        | Mo                      | /07/2018                   | 19/              | 000002         | 82715872100       |
|                       |                          | rd Number              | Rashan Ca               | licant Name(H)             | Appl             | lame(E)        | Applicant         |
| शनकार्ड संख्या से     | earch <b>T</b>           | 1000100001             | 1028004000              |                            | राहल             |                | Rahul             |
| र्च किया जाता है.     | सच                       |                        |                         |                            |                  |                |                   |
|                       | Unique No                |                        | म लिंग                  | पति/पिता का न              | नाम              |                |                   |
| Select                |                          | 00000001               | F                       | संतलाल राय                 |                  | र              | ew                |
| <b>▶</b>              |                          |                        |                         |                            | Continue         |                | 000001            |
| <u> </u>              | किय                      | दाधिकारी के दवारा सत्य | तथा यह आवेदन सम्बंधित प | की प्रतिलिपि संलग्न हैं, त | के साथ राशनकाई व | है की इस आवेदन | प्रमाणित किया जात |
| 5 के दिए विवरण से ज   | यहाँ आवेदक               |                        | Dosot                   |                            |                  |                |                   |
|                       | ×                        |                        | Resor                   |                            |                  |                |                   |
|                       |                          |                        |                         |                            |                  |                |                   |

बटन पर क्लिक कर आवेदन को सेव कर लिया जाता है.

| क्र.स. | नाम          | पति/पिता का नाम | <b>लिंग</b> | उम | वैवाहिक स्थिति | काईधरी से सम्बन्ध |
|--------|--------------|-----------------|-------------|----|----------------|-------------------|
| 01     | र            | संतलाल राय      | F           | 60 | विवाहित        | WIFE              |
| 02     | देवकली देवी  | सालीक राम       | M           | 62 | विवाहित        | NOT AVAILABLE     |
| 03     | पण्पु कुमार  | देवकली देवी     | м           | 27 | विवाहित        | SELF              |
| 04     | रेखा देवी    | सुरेन्द्र राय   | F           | 25 | विवाहित        | SELF              |
| 05     | सोनु कुमार   | पप्पु कुमार     | м           | 7  | अविवाहित       | NOT AVAILABLE     |
| 06     |              |                 | F           | 5  | अविवाहित       | NOT AVAILABLE     |
| 07     |              |                 | F           | 3  | अविवाहित       | NOT AVAILABLE     |
| 08     | अश्तोश कुमार | पण्पू कुमार     | м           | 0  | अविवाहित       | NOT AVAILABLE     |

- <u>Delete Application</u> जो आवेदन की एंट्री गलत हो गयी हो उसकी विवरण यहाँ से Delete किया जा सकता है |
- <u>Report</u> इस आप्शन के द्वारा आवेदन की एंट्री का Slip Print होता हैं,Slip का प्रिंट निकाल कर आवेदन के साथ रख लिया जाता है।
- Old AAY (Yellow Card ) Process (1) जिस परिवार का विवरण NFSA डाटा में AAY में न होकर PHH में हो गया है उस परिवार का परिवार की श्रेणी में बदलाव अनुमंडल पदाधिकारी के आदेश पर यहाँ से किया जाता है, (2) जिस परिवार का विवरण NFSA में न होकर Non-NFSA में चला गया हो तो उस परिवार को Non-NFSA में खोज कर NFSA डाटा में AAY श्रेणी में भेज दिया जाता है. यह सारा कार्य अनुमंडल पदाधिकारी के आदेशानुसार किया जाता है।
  - o <u>RURAL / URBAN</u>
    - Search in NFSA Family for AAY
    - Search in Non-NFSA Family for AAY
    - Forward Non NFSA Family

- Search in NFSA Family for AAY जिस परिवार का श्रेणी को AAY में परिवर्तन करना है उस परिवार का विवरण पहले NFSA में खोजा जाता है NFSA डाटा में मिल जाने पर उस आवेदन का 'पारिवारिक क्रमांक संख्या(पीला कार्ड)' एवं राशन कार्ड संख्या(पीला कार्ड) भरा जाता है और सेव कर अनुमंडल पदाधिकारी के पास आगे की कार्यवाही के लिए भेज दिया जाता है।
- Search in NON-NFSA Family for AAY आवेदन का विवरण Non-NFSA में मिलने पर आवेदन का विवरण डाउनलोड कर उसमे 'पारिवारिक क्रमांक संख्या(कार्ड पीला)' एवं राशन कार्ड संख्या(पीला कार्ड) भर कर अनुमंडल पदाधिकारी का हस्ताक्षर एवं मुहर लगाकर रख लिया जाता है – इसकी एक प्रति सर्वर पर अपलोड किया जाता है|
- <u>Forward Non-NFSA Family</u> परिवार Non-NFSA में मिलने पर उस परिवार का विवरण [निचे दिखाया गया है] जैसे पिला कार्ड का पारिवारिक क्रमांक संख्या, राशन कार्ड संख्या, Verifying Officer Name, Designation, signed copy of PDF file भरे जाते है. इसके अलावा सम्बन्ध का विवरण भी लिया जाता एवं आधार संख्या भरा जाता है. सम्बन्ध हमेशा मुखिया से ही होने चाहिए| सारा विवरण भर कर डाटा को अनुमंडल पदाधिकारी की पास आगे की कार्यवाही के लिए भेज दिया जाता है.

| Close                      | a                                                                  |                                                                           |                  | -OLD Ye                                           | llow Card Details Entry-                       |                                                                                                    |
|----------------------------|--------------------------------------------------------------------|---------------------------------------------------------------------------|------------------|---------------------------------------------------|------------------------------------------------|----------------------------------------------------------------------------------------------------|
|                            | पारिवारिक क्रमांक संख<br>(पीला कार्ड )                             | या                                                                        | -                | राशन काई संख्य<br>(पीला काई )                     | T Verifying Officer Name                       | Verifying Officer Designation                                                                      |
|                            | 1002<br>अंत्योदय पारिव<br>(Non NFSA श्रेणी में)<br>(Signed con     | ारेक विवरणी<br>) अपलोड करें Choose<br>( of SDM)                           | e File N         | 22589<br>ONNFSA_00000                             | Test 0002.pdf                                  | MO                                                                                                 |
|                            | (oighed cop                                                        | y or obrig                                                                |                  | -राशन काई                                         | AAY के लिए दर्ज परिवारों की सूची-              |                                                                                                    |
| FMSNO                      | Holder Name                                                        | Father Name                                                               | Gender           | Relation in DB                                    | सही सम्बन्ध चुने                               | Aadhar Number                                                                                      |
|                            | SUNITA DEVI                                                        | RAJENDRA MISTRI                                                           | F                | WIFE                                              | SELF-01                                        | Z31548521121                                                                                       |
| 01                         | Sommer                                                             |                                                                           |                  |                                                   |                                                |                                                                                                    |
| 01<br>02                   | BIJENDRA<br>MISTRI                                                 | BHUNESHVR MISTRI                                                          | М                | NOT AVAILABLE                                     | SON-08                                         | ▼ 264597552452                                                                                     |
| 01<br>02<br>03             | BIJENDRA<br>MISTRI<br>GAURAV KMAR                                  | BHUNESHVR MISTRI<br>BIJENDRA MISTRI                                       | M<br>M           | NOT AVAILABLE                                     | SON-08<br>SON-08                               | <ul> <li>264597552452</li> <li>389221547552</li> </ul>                                             |
| 01<br>02<br>03<br>04       | BIJENDRA<br>MISTRI<br>GAURAV KMAR<br>RESHAM KUMARI                 | BHUNESHVR MISTRI<br>BIJENDRA MISTRI<br>BIJENDRA MISTRI                    | M<br>M<br>F      | NOT AVAILABLE<br>SON<br>DAUGHTER                  | SON-08<br>SON-08<br>DAUGHTER-09                | <ul> <li>264597552452</li> <li>389221547552</li> <li>478548515478</li> </ul>                       |
| 01<br>02<br>03<br>04<br>05 | BIJENDRA<br>MISTRI<br>GAURAV KMAR<br>RESHAM KUMARI<br>KUSUM KUMARI | BHUNESHVR MISTRI<br>BIJENDRA MISTRI<br>BIJENDRA MISTRI<br>BIJENDRA MISTRI | M<br>M<br>F<br>F | NOT AVAILABLE<br>SON<br>DAUGHTER<br>NOT AVAILABLE | SON-08<br>SON-08<br>DAUGHTER-09<br>DAUGHTER-09 | <ul> <li>264597552452</li> <li>389221547552</li> <li>478548515478</li> <li>214852148782</li> </ul> |

<u>Change Password –</u> इसकी मदद से ऑपरेटर अपना पासवर्ड बदल सकते है|

SDO Dashboard- Dashboard Menu Option can be changed from time to time. Currently menu options are as below –

|      |                       |                                 |                           |                                                          |                   | Welcome SDO   Signout |
|------|-----------------------|---------------------------------|---------------------------|----------------------------------------------------------|-------------------|-----------------------|
| Home | Process Application 👻 | Report 👻                        | Add RC User               | OLD AAy Card Issue System 🔻                              | RationCard(AAY) 👻 | Change Password       |
|      |                       | 1                               | Hi, W<br>Kindly go thr    | elcome to your Dashboard.<br>ough the menu options as re | quired.           |                       |
| •    | Process Application   | <u>on</u> – The<br>a <b>l</b> - | sub-menu                  | is are                                                   |                   |                       |
|      |                       | Appr<br>Proce                   | ove Applic<br>ess Applica | <u>ation</u><br>tion                                     |                   |                       |
|      | o <u>Urb</u>          | an                              |                           |                                                          |                   |                       |
|      | •                     | <u>Appr</u>                     | ove Applic                | <u>ation</u>                                             |                   |                       |
|      | •                     | Proce                           | ess Applica               | <u>tion</u>                                              |                   |                       |
|      | o <u>Sea</u>          | rch in R(                       | <u>: Data</u>             |                                                          |                   |                       |
|      | 0 <u>RTP</u>          | <u>S Status</u>                 |                           |                                                          |                   |                       |
| •    | Approve Applicat      | <u>tion</u> – इ.                | प्त आप्शन                 | की मदद से सर्च ऑप                                        | गरेटर द्वारा की   | गयी आवेदन की एंट्री   |
| ;    | का मिलान कर उ         | ऽस आवे                          | दन को A                   | pprove या Delete या                                      | Re-Search क       | र सकते है  आवेदन      |

Approve होने के बाद ही एंट्री ऑपरेटर इस आवेदन की एंट्री कर सकते हैं।

|                      |                                                                          |                                                |                                           | view A                             | ul RC Search            | Application(RURAL) |                                                                             |                                |                                         |                                     |                            |
|----------------------|--------------------------------------------------------------------------|------------------------------------------------|-------------------------------------------|------------------------------------|-------------------------|--------------------|-----------------------------------------------------------------------------|--------------------------------|-----------------------------------------|-------------------------------------|----------------------------|
| Dist                 | rict                                                                     |                                                |                                           | Sub D                              | ivision                 |                    |                                                                             |                                |                                         |                                     |                            |
| Pat                  | na                                                                       | •                                              |                                           | PATM                               | NA SADAR                | •                  |                                                                             | Load                           |                                         |                                     |                            |
|                      |                                                                          |                                                |                                           |                                    |                         |                    |                                                                             |                                |                                         |                                     |                            |
|                      | RTPS No.                                                                 | Date                                           | Applicant Name                            | Match Found In                     | Match Type              | Match With RC No.  | Action to be taken                                                          | Split Family                   | Action                                  |                                     |                            |
| View                 | RTPS No.                                                                 | Date<br>28/06/2018                             | Applicant Name<br>SAROJ                   | Match Found In                     | Match Type              | Match With RC No.  | Action to be taken<br>Prapatra -K                                           | Split Family<br>NO             | Action<br>Approve                       | Re-search                           | Delete                     |
| View<br>View         | RTPS No.<br>111111111111111111111111111111111111                         | Date<br>28/06/2018<br>19/07/2018               | Applicant Name<br>SAROJ<br>RAHUL          | Match Found In<br>NA<br>NFSA       | Match Type<br>Surrender | Match With RC No.  | Action to be taken<br>Prapatra -K<br>Prapatra -KH (Deletion)                | Split Family<br>NO<br>NO       | Action<br>Approve<br>Approve            | Re-search<br>Re-search              | Delete                     |
| View<br>View<br>View | RTPS No.<br>11111111111111111<br>82715872100000002<br>827178522700000001 | Date<br>28/06/2018<br>19/07/2018<br>04/07/2018 | Applicant Name<br>SAROJ<br>RAHUL<br>RADHA | Match Found In<br>NA<br>NFSA<br>NA | Match Type<br>Surrender | Match With RC No.  | Action to be taken<br>Prapatra -K<br>Prapatra -KH (Deletion)<br>Prapatra -K | Split Family<br>NO<br>NO<br>NO | Action<br>Approve<br>Approve<br>Approve | Re-search<br>Re-search<br>Re-search | Delete<br>Delete<br>Delete |

 <u>Process Application</u> - एंट्री ऑपरेटर द्वारा आवेदन की एंट्री होने के बाद उस आवेदन का प्रोसेस इस मेनू के द्वारा किया जाता है| [Process] लिंक पर क्लिक कर प्रोसेस किया जाता है| यहाँ यदि आवेदन की एंट्री गलत हो गयी हो तो [Delete] लिंक पर क्लिक कर उस आवेदन की एंट्री को हटाया जा सकता है|

|            |                       |            |             |                               |                   |        | Welcome SDO   Signou |
|------------|-----------------------|------------|-------------|-------------------------------|-------------------|--------|----------------------|
| Home       | Process Application 👻 | Report 👻   | Add RC User | OLD AAy Card Issue System     | - RationCard(AAY) | Chan   | ge Password          |
|            |                       |            |             | RCIS Application List - Rural |                   |        |                      |
| District   |                       |            |             | Sub Division                  |                   |        |                      |
| Patna      | •                     |            |             | PATNA SADAR                   |                   |        |                      |
|            |                       |            |             | View                          |                   |        |                      |
|            |                       |            |             | VICIV                         |                   |        |                      |
|            | RTPS No.              | Da         | te          | Applicant Name                | RationCardNo A    | Action | Delete Action        |
| 8271785223 | 70000001              | 04/07/2018 | RADH        | A                             | Proce             | 35     | Delete               |

[Process] को क्लिक करने पर आवेदन के प्रकार के अनुसार पेज ओपन हो जाता है जिसमे अनुमंडल पदाधिकारी द्वारा मुखिया बनाने, परिवार की श्रेणी, जाती एवं PDS डीलर का चुनाव किया जाता है|

यदि आवेदन पूर्ण रूप से मेल खाते हैं तो केवल आवेदन की डुप्लीकेट प्रति करने के लिए कन्फर्म किया जाता है, यदि आवेदन में नाम सुधारना, नाम जोड़ना या नाम हटाना की प्रकिया है तो ये प्रकिया होने के बाद नया मुखिया बनाया जाता है साथ ही परिवार की श्रेणी, PDS डीलर एवं जाती सेलेक्ट कर प्रोसेस कर सकते है| यदि परिवार में विखंडन है तो इस परिवार का विखंडन कर पुराने राशनकार्ड में भी विखंडन किया जाता है|

प्रोसेस होने के बाद ही नया राशनकाई का प्रिंट लिया जा सकता है।

- Search in RC Data अनुमंडल पदाधिकारी को यह सुविधा दी गयी है की वह राशनकाई डाटा को सर्वर पर मौजूद डाटा से मिलान कर सकते है |
- RTPS Status इस आप्शन की मदद से आवेदन की स्थिथि पता लगाया जा सकता हैं.
- <u>Report</u> रिपोर्ट मेनू में राशन काई प्रिंट किया जा सकता है, साथ में नया राशनकाई की निर्गत सूची एवं अनुमंडल वाइज आवेदन की स्थिथि निकला जा सकता है।
- <u>Add User</u> इस मेनू की मदद से डाटा सर्च ऑपरेटर और एंट्री ऑपरेटर की एंट्री कर सकते है।
- OLD AAY Card ISSUE SYSTEM The Sub menus are
  - o <u>Rural</u>
    - Change card type of NFSA Family
    - Shift Non-NFSA to NFSA
  - o <u>Urban</u>
    - <u>Change card type of NFSA Family</u>
    - Shift Non-NFSA to NFSA

 <u>Change card type of NFSA family</u> – जिन परिवार का विवरण NFSA डाटा में मौजूद है उनकी श्रेणी AAY में इस आप्शन की मदद से बदला जाता हैं। सर्च ऑपरेटर द्वारा सर्च एवं फॉरवर्ड किये हुए सभी आवेदन का कन्फर्मेशन कर कार्ड की श्रेणी में परिवर्तन किया जा सकता है.

| District               |                                                                      | Sub Division                                          |                                 | Tehsil                            |            | Panchayat   |       |        | Village                                        |   |
|------------------------|----------------------------------------------------------------------|-------------------------------------------------------|---------------------------------|-----------------------------------|------------|-------------|-------|--------|------------------------------------------------|---|
| Patna                  | Ŧ                                                                    | PATNA SADAR                                           | ٣                               | Sampatchak                        | ٣          | BAIRIYA KAR | ANPUR | Y      | Bairia                                         | ٣ |
|                        | Select URCID                                                         | 0000002                                               | Ŧ                               | View Re                           | set        |             |       |        |                                                |   |
|                        |                                                                      |                                                       | NESA                            | ग्में से चयनित परिवार को AAY में  | परिवर्तन क | ले के लिए   |       |        |                                                |   |
|                        |                                                                      | पारिवारिक क्रमांक<br>परिवार की श्रेणी (जि             | संख्या (पीला क<br>समे किया जाना | ई) : 1256<br>है) : अंत्योदय (AAY) |            |             |       | राश    | न कार्ड संख्या (पीला कार्ड) : <mark>215</mark> | 5 |
| <b>क</b> 0             | नार                                                                  | Ŧ                                                     |                                 | पिता का नाम                       |            | र्लिंग      | 3म    |        | सम्बन्ध                                        |   |
| 1                      | SAVITA DEVI RAH,<br>सविता देवी                                       |                                                       | PRAKASH S<br>डोमन मिस्त्री      | HARMA                             |            | F           | 32    | WIFE   |                                                |   |
| 2                      | SURAJ SHARMA,<br>सुरज शर्मा                                          |                                                       |                                 |                                   |            | м           | 37    | NOT A  | VAILABLE                                       |   |
| 3                      | ANISH KUMAR,<br>अनिश कुमार                                           |                                                       | SURAJ SHA<br>सुरज शर्मा         | RMA                               |            | M           | 10    | SON    |                                                |   |
| 4                      | MANISH KUMAR,<br>मनीष कुमार                                          |                                                       | SURAJ SHA<br>सुरज शर्मा         | RMA                               |            | M           | 8     | SON    |                                                |   |
| 5                      | NITISH KUMAR,<br>नीतिश कुमार                                         |                                                       | SURAJ SHA<br>सुरज शर्मा         | RMA                               |            | м           | 5     | SON    |                                                |   |
| 6                      | JAMUNA SHARMA,<br>जमुना शर्मा                                        |                                                       | कडी मिस्त्री                    |                                   |            | м           | 54    | FATHE  | R                                              |   |
| 7                      | RAHUL,<br>राहृल                                                      |                                                       | PRAKASH<br>प्रकाश               |                                   |            | м           | 54    | NOT AV | VAILABLE                                       |   |
| नोट - क्र0<br>🗹 ऊपर वि | सं <b>0 1 में अंकित सदस्य का विवन</b><br>देए गए परिवार का विवरण NFSA | एण ही राशन कार्ड की मुखिर<br>A परिवार के AAY के सदस्य | ा होगी  <br>हैं  <br>Ch         | ange Card Type                    | Reset      |             |       |        |                                                |   |

[Change Card Type] बटन को क्लिक कर परिवार की श्रेणी में परिवर्तन किया जा सकता है.

 Shift Non-NFSA to NFSA – वैसे परिवार जो NFSA में मौजूद नहीं है लेकिन उसका विवरण Non-NFSA में पाया गया है उसकी श्रेणी को AAY में परिवर्तन करते हुए NFSA data में इस आप्शन की मदद से किया जा सकता हैं।

|            |                                                                                                    | MOVE                                                                                                    | NON-NESA FAMILY TO     | NFSA (AAY)                                                 | - Rural                                             |                                                                                                    |                                                              |  |
|------------|----------------------------------------------------------------------------------------------------|----------------------------------------------------------------------------------------------------|------------------------|------------------------------------------------------------|-----------------------------------------------------|----------------------------------------------------------------------------------------------------|--------------------------------------------------------------|--|
| Distric    | t                                                                                                    | Sub Division                                                                                                    | Tehsil                 | F                                                          | Panchaya                                            | t                                                                                                    | Village                                                      |  |
| Patna      | •                                                                                                    | PATNA SADAR                                                                                                    | Sampatchak             | *                                                          | BAIRIYA                                             | KARANPUR •                                                                                                    | Bairia                                                       |  |
|            | FRSNO                                                                                                    | 0000005                                                                                                    | View                   | Reset                                                      |                                                     |                                                                                                    |                                                              |  |
|            |                                                                                                    | ٩                                                                                                    | ION-NFSA वर्ग से चयनित | परिवार AAY के लि                                           | ए                                                   |                                                                                                    |                                                              |  |
|            | पारिवारिक क्रमांक संख्या (पीला व<br>Verifying Officer Na<br>परिवार की श्रेणी (जिसमे किया जान<br>Ca                                                    | गर्ड): 25485<br>me:Test<br>ा है): अंत्योदय (AAY)<br>ste: 1-अन्सचित जनजाति                                                                                                    | ₹<br>Verifyi           | ाशन कार्ड संख्या (प<br>ng Officer Desi<br>Document U<br>Fl | मीला काई) :<br>ignation :<br>ploaded :<br>PS Shop : | : <b>2212</b><br>: <b>MO</b><br>: <b>View File</b><br>: MANOJ KUMAR, 88                                                                                                    | /07, CHIPRA, VILL-KHI ▼                                      |  |
| <b>क</b> 0 | नाम                                                                                                    | ī                                                                                                    | नेता का नाम            | लिंग                                                       | उम्र                                                | सम्बन्ध                                                                                                    | आधार संख्या                                                  |  |
|            | SUNITA DEVI,                                                                                                    | RAJENDRA MISTRI                                                                                                    |                        | F                                                          | 37                                                  | SELF                                                                                                    | 231548521121                                                 |  |
|            | सुनीता देवी                                                                                                    | राजेन्द्र मिस्त्री                                                                                                    |                        | 32                                                         | 1000                                                | Second and the second second s |                                                              |  |
|            | सुनीता देवी<br>BIJENDRA MISTRI,<br>बिजेन्द्र मिस्त्री                                                                                                 | राजेन्द्र मिस्त्री<br>BHUNESHVR MISTRI<br>भुनेश्वर मिस्त्री                                                                                                    | 1                      | M                                                          | 43                                                  | SON                                                                                                    | 264597552452                                                 |  |
|            | सुनीता देवी<br>BIJENDRA MISTRI,<br>बिजेल्द्र मिस्त्री<br>GAURAV KMAR,<br>गौरव कुमार                                                                   | राजेन्द्र मिस्त्री<br>BHUNESHVR MISTRI<br>भुनेश्वर मिस्त्री<br>BIJENDRA MISTRI<br>बिजेन्द्र मिस्त्री                                                                                   |                        | M                                                          | 43<br>19                                            | SON                                                                                                    | 264597552452<br>389221547552                                 |  |
|            | सुनीता देवी<br>BIJENDRA MISTRI,<br>बिजेन्द्र मिस्त्री<br>GAURAV KMAR,<br>गौरव कुमार<br>RESHAM KUMARI,<br>रेशम कुमारी                                  | যার্কল্র मिस्त्री<br>BHUNESHVR MISTRI<br>भुनेश्वर मिस्त्री<br>BIJENDRA MISTRI<br>बिजेन्द्र मिस्त्री<br>BIJENDRA MISTRI<br>बिजेन्द्र मिस्त्री                                           |                        | M<br>M<br>F                                                | 43<br>19<br>14                                      | SON<br>SON<br>DAUGHTER                                                                                                    | 264597552452<br>389221547552<br>478548515478                 |  |
|            | सुनीता देवी<br>BJJENDRA MISTRI,<br>बिजेन्द्र मिस्त्री<br>GAURAV KMAR,<br>गौरव कुमार<br>RESHAM KUMARI,<br>रेशम कुमारी<br>KUSUM KUMARI,<br>कुसुम कुमारी | राजेन्द्र मिस्त्री<br>BHUNESHVR MISTRI<br>भुनेश्वर मिस्त्री<br>BIJENDRA MISTRI<br>बिजेन्द्र मिस्त्री<br>BIJENDRA MISTRI<br>बिजेन्द्र मिस्त्री<br>BIJENDRA MISTRI<br>बिजेन्द्र मिस्त्री |                        | M<br>M<br>F<br>F                                           | 43<br>19<br>14<br>10                                | SON<br>SON<br>DAUGHTER<br>DAUGHTER                                                                                                    | 264597552452<br>389221547552<br>478548515478<br>214852148782 |  |

On Clicking [Shift to AAY] – This Family is shifted to NFSA data in AAY Category.

Data Entry Dashboard – Dashboard option may change from time to time. Currently the menu descriptions are as below . अनुमंडल पदाधिकारी द्वारा Approve किये हुए सभी आवेदन की एंट्री यहाँ की जाती है।

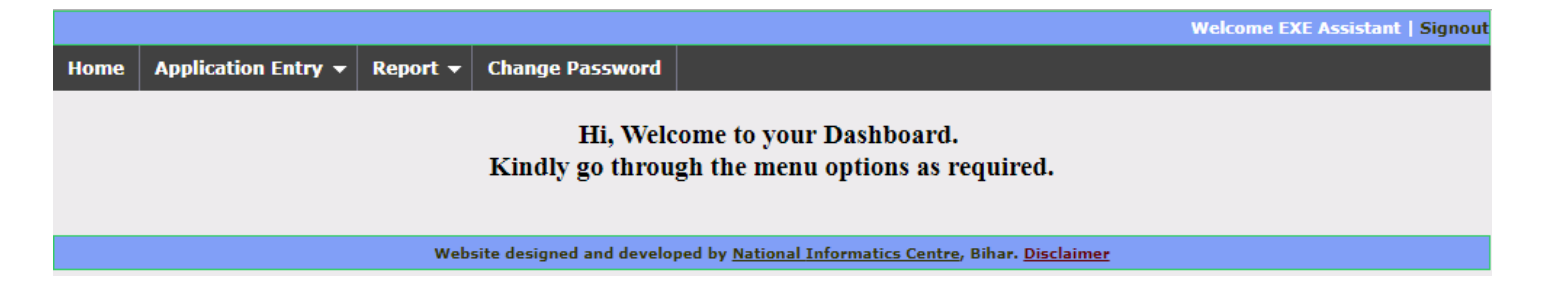

- Application Entry The Submenu are as below
  - o <u>Rural-</u>

उपर दिए गए परिवार का विवरण NFSA परिवार के AAY के सदस्य हैं |

- View RCIS Application
- Forward Application

- o <u>Urban</u>-
  - View RCIS Application
  - Forward Application
- o <u>Search in RC Data</u>
- <u>View RCIS Application</u> अनुमंडल पदाधिकारी द्वारा Approve किये हुए सभी आवेदन इस मेनू की मदद से देखे जा सकते है एवं बारी बारी से उसकी एंट्री की जाती है.

| Home                          | Application Entry 👻 | Report       | - Change Passwor | t                                    |                      |         |         |
|-------------------------------|---------------------|--------------|------------------|--------------------------------------|----------------------|---------|---------|
|                               |                     |              |                  | <b>RCIS Application List - Rural</b> |                      |         |         |
| District                      |                     | Sub Division |                  | Tehsil                               | Panchayat            | Village |         |
| Patna                         | Patna   PATNA SADAR |              | Sampatchak •     | KANDAP TARANPUR                      | Mokimpur             | •       |         |
|                               |                     |              |                  | View                                 |                      |         |         |
|                               | RTPS No.            |              | Date             | Applicant Name                       | RationCardNo         |         | Action  |
| 827158721000000002 19/07/2018 |                     |              | 19/07/2018       | RAHUL                                | 10280040001000100001 |         | Process |

[Process] Link पर क्लिक कर आवेदन की विवरण एंट्री की जा सकती है एवं जिस आवेदन में सुधार की जरूरत है जैसे नाम जोड़ना या नाम हटाना या उस परिवार में विखंडन होना है- सभी आवेदन की एंट्री की जाती है. [Process] पर क्लिक करने पर आवेदन का प्रकार के अनुसार स्क्रीन ओपन होती है-

आवेदन का विवरण जैसे – नाम, पिता का नाम , लिंग, पता, आधार संख्या या एनरोलमेंट आईडी, बैंक खाता संख्या , बैंक का नाम, परिवार का फोटो इत्यादि भरे जाते है. विवरण भरने के बाद [NEXT] बटन क्लिक करने पर आवेदन के प्रकार के अनुसार अगली फॉर्म ओपन होती हैं. जिसमे आवेदन के परिवार के विवरण में सुधार करना या नाम जोड़ना या नाम हटाना या परिवार में से सदस्यों को हटाना/ विखंडन करना – करते है.

यहाँ ध्यान देना है की आवेदक के नाम में परिवार के वरिष्ठ महिला का ही नाम दर्ज करें, अगर ऐसा नहीं है तभी वरिष्ठ पुरुष का विवरण भरें.

| trict<br>na                | Subdivision<br>Patna Sadar | BLock<br>Sampa    | tchak      | Panchayat<br>BAIRIYA KARANPUR                             | <b>Village</b><br>Sitjain Ch                          | nak            |  |  |  |
|----------------------------|----------------------------|-------------------|------------|-----------------------------------------------------------|-------------------------------------------------------|----------------|--|--|--|
|                            |                            |                   | Applic     | ant Details Entry                                         |                                                       |                |  |  |  |
| RTPS                       | Number                     | RTPS Date         | 2          | Verifying Officer Name                                    | Verifying Officer Designation                         | Verifying Date |  |  |  |
| 8271785227                 | 00000001                   | 04/07/2018        |            | TEST                                                      | MO                                                    | 12/07/2018     |  |  |  |
| Applicant Name(E)<br>RADHA |                            | Applicant Name(H) |            | pplicant's Father/Husband<br>Name(E)                      | Applicant's Father/Husband<br>Name(H)                 | Mobile Numbe   |  |  |  |
|                            |                            | राधा              |            | Rakesh                                                    | राकेश                                                 | 8585552485     |  |  |  |
| वैवाहि                     | क स्थिति                   | लिंग              |            | 3म                                                        | काडधारी से संबंध                                      |                |  |  |  |
| विवाहित                    | •                          | F                 | •          | 52                                                        | स्वयं ( SELF ) 🔻                                      |                |  |  |  |
| Full Re                    | sidental Address           |                   |            | Aadhar/EID Number                                         |                                                       |                |  |  |  |
| PinCode 823003             |                            |                   | rolment ID | 1245 / 25845 / 21548 / 21<br>X(1234/12345/12345) Date(DD/ | / 07 / 2018 / 21 : 21 : 21<br>MM/YYYY) Time(HH:MM:SS) |                |  |  |  |
|                            |                            |                   | E          | ank Details                                               |                                                       |                |  |  |  |
| ank Account Num            | ber Bank I                 | Name              | IFSC Code  |                                                           | Branch Name                                           |                |  |  |  |
| 41154555555521545 ALLA     |                            | HABAD BANK        |            | •                                                         | SONWAN V                                              |                |  |  |  |
| imiy Photo                 | pload ing                  | 90 <sup>9</sup>   | 1          |                                                           |                                                       |                |  |  |  |

[ On Clicking NEXT] – The next screen/Form will appear as per the application match type or match in.

| Dist<br>Patn | trict<br>Na       |               | Subdivision<br>PATNA SADAR              | BLock<br>Sampatch                         | nak        |         | P:<br>B/         | anchayat<br>AIRIYA KARANI | PUR                    |             | आवेदक<br>Village<br>Sitjain | के नाम में<br>Chak  | परिवार            |
|--------------|-------------------|---------------|-----------------------------------------|-------------------------------------------|------------|---------|------------------|---------------------------|------------------------|-------------|-----------------------------|---------------------|-------------------|
| ľ.           |                   |               |                                         | राशनकाई के लिए परिवार के अ                | न्य सदस्यो | ं का वि | विवरण RTPS       | NUMBER :- 8               | 271785227000000        | 01          |                             |                     |                   |
| नाम(         | (Eng)             |               | नाम(                                    | Hindi)                                    | पति /      | पिता    | का नाम (Eng)     | )                         | पति / पिता का नाम (Hir | di)         | র্নিग                       | 3                   | ਸ਼                |
|              |                   |               |                                         |                                           |            |         |                  |                           |                        |             | M                           | •                   |                   |
| वैवा         | हेक स्थि          | ति            | काडधारी से संबंध                        | ध मोबाइल नंबर                             |            |         | व्यवसाय          |                           | आमदनी का स्रोत         |             | मासिक अ                     | गय                  |                   |
| विव          | गहित              |               | ▼ बहन (SISTE                            | ER) 🔻                                     |            |         | खेतिहर म         | नजदूर                     | *                      |             |                             |                     |                   |
| काईध         | वारी के स         | ादस्य व       | न आधार संख्या                           |                                           |            |         | 1                |                           |                        |             |                             |                     |                   |
| गेट<br>1 संग | :- कृपर<br>बधो के | या यह<br>अनुर | सुनिश्चित करें की परिव<br>गर होना चाहिए | ADD Reset<br>तार की वरिष्ठ महिला का कार्ड | र्डधारी से | सम्ब    | बन्ध कॉलम        | में ' स्वयं ' अंग्        | केत किया गया है   पी   | रेवार के अन | य सदस्यों व                 | Go<br>हा सम्बन्ध वी | Back<br>रेष्ठ महि |
|              |                   | क्र.स.        | नाम                                     | पति/पिता का नाम                           | लिंग       | उम      | ववाहिक<br>स्थिति | काडधरा स<br>सम्बन्ध       | आधार/ EID संख्या       | मोबाइल न0   | व्यवसाय                     | आमदनी का<br>स्रोत   | मासक<br>आय        |
| Edit         | Delete            | 01            | राधा                                    | राकेश                                     | F          | 52      | विवाहित          | स्वयं                     | 1245/25845/21548       | 8585552485  |                             |                     | 0                 |
| Edit         | Delete            | 02            | प्रतिमा                                 | जय प्रकाश                                 | F          | 25      | विवाहित          | बेटी                      | 1245/21454/22145       | 8271548754  | व्यापार                     | self                | 100               |
| Edit         | Delete            | 03            | जय प्रकाश                               | स्व- मुनिलाल                              | М          | 52      | विवाहित          | सौहर / पति                | 2148/52215/21245       | 2589632589  | खेतिहर<br>मजदर              | self                | 100               |

उपर दिए गए Picture में सम्बन्ध हमेशा काईधारी [राशन काई की मुखिया] से ही लिया जाना है.

आवेदक का विवरण एवं अपेक्षित संशोधन करने के पश्चात Report मेनू से चेकलिस्ट निकाल कर मिलान कर लिया जाता है और यदि सही पाया गया तभी इस आवेदन को Forward- [*Forward* <u>Application</u>] menu की मदद से कर दिया जाता है. Forward करने पर आवेदन का प्रोसेस अनुमंडल पदाधिकारी द्वारा किया जाता है.

|        |                   |                |                 |                              | Welc           | ome EXE Assistant   Signout |
|--------|-------------------|----------------|-----------------|------------------------------|----------------|-----------------------------|
| Home   | Application Entry | 🔹 Report 👻     | Change Password |                              |                |                             |
| С.     |                   |                | List of A       | pplication To Forward -Rural |                |                             |
|        |                   | District ::    | Patna           | •                            |                |                             |
|        |                   | Subdivision :: | PATNA SADAR     | ¥                            |                |                             |
|        |                   |                |                 | Load                         |                |                             |
|        |                   |                | List            | of Pending Application       |                |                             |
| Forwar | d                 |                |                 |                              |                |                             |
|        |                   | RT             | PS Number       | RTPS Date                    | Applicant Name | Remarks                     |
|        | View 8271         | 7852270000000  | 01              | 04/07/2018                   | RADHA          |                             |
| Forwar | d                 |                |                 |                              |                |                             |

- <u>Search in RC Data</u> Here extra facility of searching is given to operator that they also search in RC data if required.
- **<u>Report</u>** All MIS report and checklist report can generate from this option.
- **<u>Change Password</u>** Operator can change their password as required.

\*\*\*\*\*\*\*